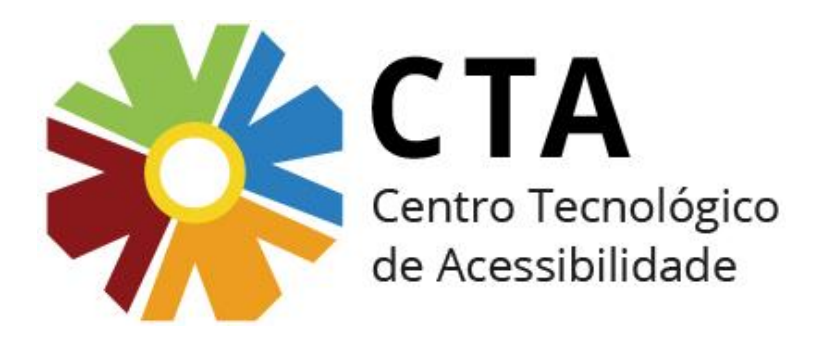

# Acessibilidade em documentos de editores de texto

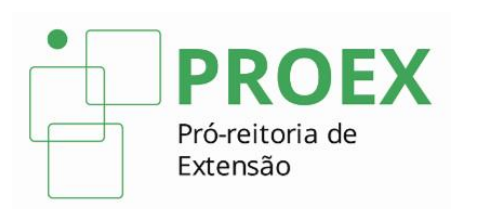

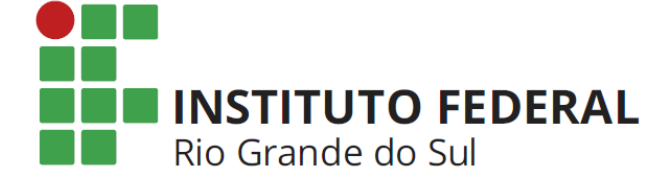

Nesse material vamos aprender algumas dicas para criar um documento no Word mais acessível, fácil de navegar e compreender.

Obs.: Essas mesmas dicas podem ser utilizadas em outros softwares editores de texto, como o Libre Office Writer e o Documentos Google.

### 1. Utilize os estilos

Uma boa utilização dos estilos do Word (título1, título2, título3, etc.) é um dos pontos mais importantes para que um documento seja acessível.

Utilize sempre os estilos para formatar os títulos no lugar de simplesmente modificar a formatação da fonte.

| AaBbCcDc | AaBbCcDc  | AaBbC    | 1. AaB   | AaBbCcI  | АаВ    | AaBbCc.   | AaBbCcDı     | AaBbCcDı | AaBbCcDu   | AaBbCcDc | *<br>* | A                    |
|----------|-----------|----------|----------|----------|--------|-----------|--------------|----------|------------|----------|--------|----------------------|
| ា Normal | ¶ Sem Esp | Título 1 | Título 2 | Título 3 | Título | Subtítulo | Ênfase Sutil | Ênfase   | Ênfase Int | Forte    | Ŧ      | Alterar<br>Estilos ▼ |
|          |           |          |          |          | Estilo |           |              |          |            |          |        | - Gi                 |

### Título 1 Técnicas culinárias

A seguir os segredos que facilitam a vida na cozinha.

### Título 2 Legumes, folhas e vegetais

#### Título 3 Baba do quiabo

Para eliminar a baba do quiabo, lave-o ainda inteiro, seque-o e coloque-o numa tigela com um pouco de suco de limão, deixando repousar durante 15 minutos. Depois lave ligeiramente, corte e cozinhe.

### Título 3

#### Feijão

1 xícara de feijão cru serve trás pessoas depois de pronto.

### Título 3

#### Cenouras e aipos

Para resolver o problema de cenouras e aipos meio murchos, mergulhe-os em água gelada misturada com uma colher de chá de mel por uma hora. Escorra e seque levemente depois.

### Por que é importante utilizar os estilos?

Os estilos de título permitem que o usuário com leitor de tela navegue pelo documento mais facilmente. O leitor oferece ao usuário o recurso de navegar através dos títulos. Além disso, um usuário cego não tem como perceber visualmente a hierarquia dentro de um texto. No entanto, se um título foi formatado com o estilo Título 1, por exemplo, quando o leitor passar por ele, irá informar que se trata de um título de nível 1 e assim por diante.

### Como utilizar os estilos?

•No Word 2003, os estilos localizam-se na barra de formatação. Clicando na opção "Mais...", é possível criar um novo estilo ou modificar os já existentes.

| Arial               | • 16 • N I S E = = = =                                                |
|---------------------|-----------------------------------------------------------------------|
| 🗥 Limpar Formatação | 0 · · · 11 · · · 12 · · · 13 · · · 14 · · · △ · · · 16 · · · 17 · · · |
| Normal              | 1                                                                     |
| Título 1            | 9                                                                     |
| Título 2            | 9                                                                     |
| Título 3            | n                                                                     |
| Mais                |                                                                       |

### Como utilizar os estilos?

•No Word 2007, os estilos localizam-se na aba Início. Se você quiser modificar a formatação de um dos estilos, basta clicar sobre ele com o botão direito e escolher a opção Modificar.

|      | Documento1 - Microsoft Word |               |                         |           |            |           |              |          |            |          |          |   |
|------|-----------------------------|---------------|-------------------------|-----------|------------|-----------|--------------|----------|------------|----------|----------|---|
|      |                             |               |                         |           |            |           |              |          |            |          |          |   |
| AaE  | BbCcDc                      | AaBbCcDc      | AaBbC                   | AaBbCc    | АаВ        | AaBbCc.   | AaBbCcDı     | AaBbCcDı | AaBbCcDı   | AaBbCcDc | AaBbCcDu | - |
| ΠN   | lormal                      | 1 Sem Esp     | Título 1                | Título 2  | Título     | Subtítulo | Ênfase Sutil | Ênfase   | Ênfase Int | Forte    | Citação  |   |
| Aal  | BbCcDu                      | AABBCCDE      | AABBCCDE                | AABBCCDE  | AaBbCcDc   |           |              |          |            |          |          |   |
| Cita | ção In                      | Referênci     | Referênci               | Título do | ¶ Parágraf |           |              |          |            |          |          | • |
|      | Salvar S                    | eleção como N | lovo Estilo <u>R</u> áp | oido      |            |           |              |          |            |          |          |   |
| AB   | 🐴 Limpar Formatação         |               |                         |           |            |           |              |          |            |          |          |   |
| 4    | <u>A</u> plicar             | Estilos       |                         |           |            |           |              |          |            |          |          |   |

### Como utilizar os estilos?

•No Word 2010, 2013 e 2016, os estilos localizam-se na guia Página Inicial, no grupo Estilos, ao lado do grupo Parágrafo.

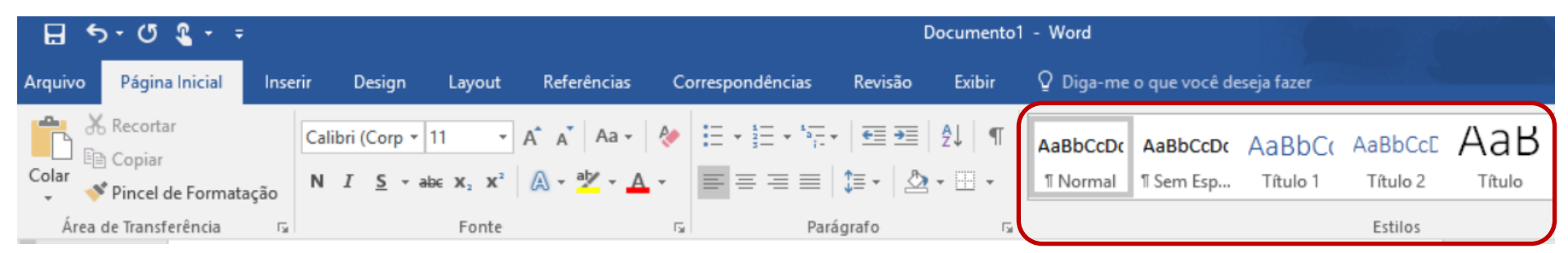

### 2. Descreva as imagens

É preciso fornecer uma descrição apropriada às imagens do documento que transmitem conteúdo.

### Por que é importante descrever as imagens?

Pessoas cegas não têm como saber qual o conteúdo de uma imagem. Os leitores de tela apenas informarão o conteúdo de uma imagem se a pessoa que criou o documento tiver fornecido uma descrição.

### **Como descrever as imagens?**

•A descrição de uma imagem pode ser fornecida de três maneiras: na legenda da figura, na caixa de texto alternativo ou no próprio contexto.

### **Como descrever as imagens?**

**a. A descrição na legenda da figura**: Quando a descrição do conteúdo da imagem está na própria legenda (normalmente para imagens simples), conforme o exemplo a seguir:

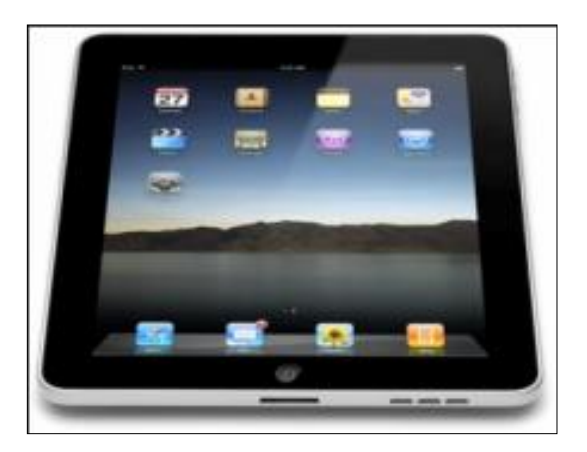

Figura 1 – iPad da Apple

### **Como descrever as imagens?**

**b.** A descrição na caixa de texto alternativo (texto Alt): a caixa de texto alternativo é um recurso que nos permite inserir uma descrição para uma imagem, de modo que essa descrição seja lida pelo leitor de tela quando o usuário passar pela imagem. Essa descrição **não fica visível** na tela.

 No Office 2003: Selecione a imagem, vá até a opção Formatar da barra de menu, selecione o item Imagem; na caixa de formatação de imagem, escolha a aba Web (ou, clique com o botão direito sobre a imagem; escolha a opção Formatar Imagem; escolha a aba Web). Na caixa de Texto Alternativo, você deverá digitar a descrição da imagem. Quando finalizar, escolha a opção OK.

| soft Word |          |                |                          |                 |              |
|-----------|----------|----------------|--------------------------|-----------------|--------------|
| Inserir   | Eorr     | natar          | Ferra <u>m</u> entas     | Ta <u>b</u> ela | <u>]</u> ane |
| 3 🛕 🗳     | Α        | Eonte          | ·                        |                 |              |
|           | ≣¶       | <u>P</u> arág  | rafo                     |                 |              |
|           | ≣        | Marca          | adores e numera          | <u>ç</u> ão     |              |
|           |          | Borda          | as e so <u>m</u> breamen | to              |              |
|           |          | Coļun          | as                       |                 |              |
|           |          | <u>T</u> abul  | ação                     |                 |              |
|           |          | ⊆apit          | ular                     |                 |              |
|           | Ш合       | Direçã         | šo do texto              |                 |              |
|           |          | Maiús          | culas e minúscul         | as              |              |
|           |          | Plano          | de fundo                 |                 | •            |
|           |          | Tema           |                          |                 |              |
|           |          | Quad           | ros                      |                 | •            |
|           | 2        | AutoF          | Formatação               |                 |              |
|           | <u>4</u> | Estilo:        | s e formatação           |                 |              |
|           | Ą,       | Re <u>v</u> el | ar formatação            | Shift+F         | -1           |
|           | Ð        | Image          | em                       |                 |              |

| Cores e illinas                                                                                                    | Tamanho                                                                                                    | Layout                                                                          |
|----------------------------------------------------------------------------------------------------|----------------------------------------------------------------------------------------------------|---------------------------------------------------------------------------------|
| Imagem                                                                                                    | Caixa de texto                                                                                                    | Web                                                                             |
| (to alternativo:                                                                                                    |                                                                                                    |                                                                                 |
|                                                                                                    |                                                                                                    |                                                                                 |
|                                                                                                    |                                                                                                    |                                                                                 |
|                                                                                                    |                                                                                                    |                                                                                 |
|                                                                                                    |                                                                                                    |                                                                                 |
|                                                                                                    |                                                                                                    |                                                                                 |
|                                                                                                    |                                                                                                    |                                                                                 |
| is navegadores da Web                                                                                                    | exibem texto alternativo eno                                                                                                    | uanto as imagens                                                                |
| is navegadores da Web<br>stiverem sendo carrega<br>iecanismos de pesquisa                                                         | exibem texto alternativo enc<br>das ou quando elas não forer<br>da Web usam texto alternativ                                                    | uanto as imagens<br>n encontradas. Os<br>/o para ajudar na                      |
| )s navegadores da Web<br>stiverem sendo carrega<br>pecanismos de pesquisa<br>pealização de páginas da<br>uxiliar usuários com def | exibem texto alternativo enc<br>das ou quando elas não forer<br>da Web usam texto alternativo ta<br>a Web. O texto alternativo ta<br>iciências. | uanto as imagens<br>n encontradas. Os<br>⁄o para ajudar na<br>mbém é usado para |
| )s navegadores da Web<br>stiverem sendo carrega<br>necanismos de pesquisa<br>icalização de páginas da<br>uxiliar usuários com def | exibem texto alternativo enc<br>das ou quando elas não forer<br>da Web usam texto alternativ<br>a Web. O texto alternativo tai<br>iciências.    | uanto as imagens<br>n encontradas. Os<br>vo para ajudar na<br>mbém é usado para |

 No Office 2007: clique com o botão direito sobre a imagem; escolha a opção Tamanho; escolha a aba Texto Alt. Na caixa de Texto Alternativo, você deverá digitar a descrição da imagem.

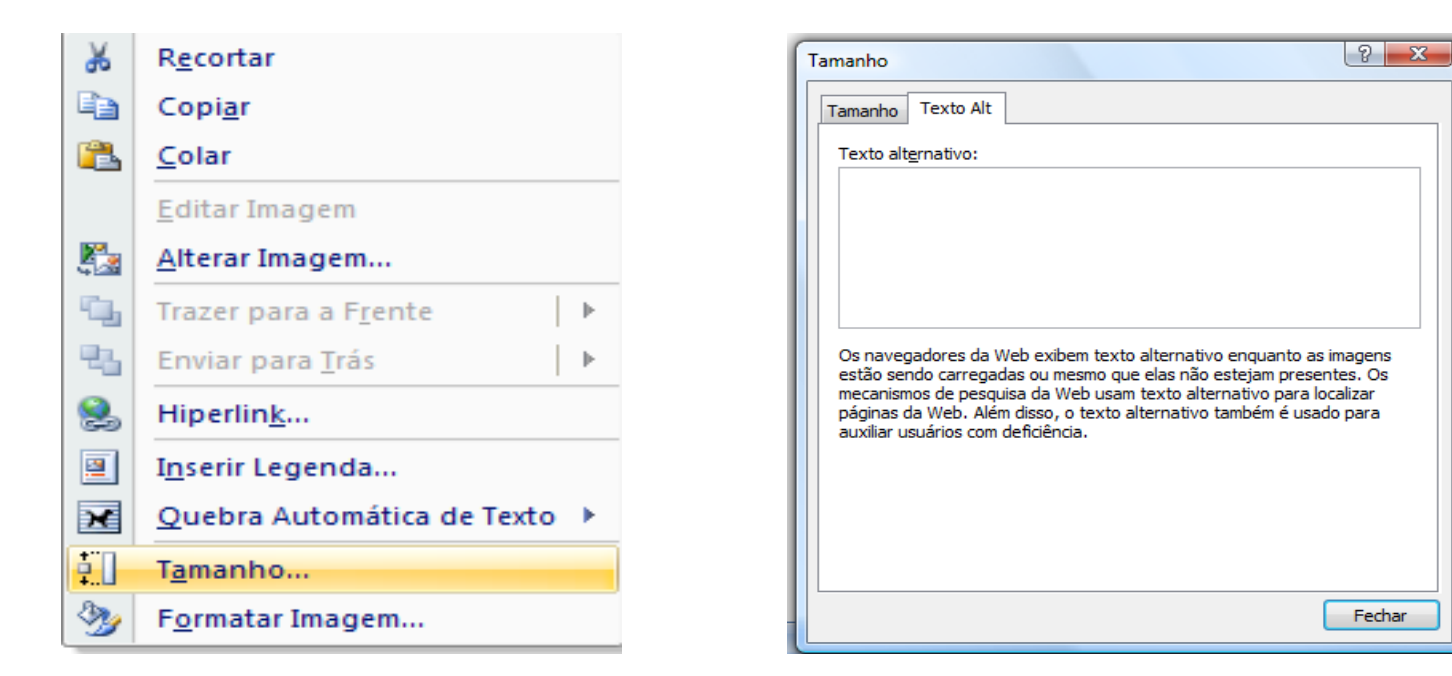

 No Office 2010: clique com o botão direito sobre a imagem; escolha a opção Formatar Imagem e, a seguir, a opção Texto Alt. Digite o texto na caixa "Descrição".

| Formatar Imagem            | ? <mark>×</mark>                                                         |
|----------------------------|--------------------------------------------------------------------------|
| Preenchimento              | Texto Alt                                                                |
| Cor da Linha               |                                                                          |
| Estilo da Linha            |                                                                          |
| Sombra                     | Descrição:                                                               |
| Reflexo                    |                                                                          |
| Bordas Suaves e Brilhantes |                                                                          |
| Formato 3D                 |                                                                          |
| Rotação 3D                 |                                                                          |
| Correções de Imagem        | Títulos e descrições fornecem representações alternativas baseadas em    |
| Cor da Imagem              | e outros objetos. Essas informações são úteis às pessoas com deficiência |
| Efeitos Artísticos         | facilmente o objeto.                                                     |
| Corte                      | Um título pode ser lido por uma pessoa com essa deficiência e pode ser   |
| Caixa de texto             | usado para determinar se ela quer ouvir a descrição do conteúdo.         |
| Texto Alt                  |                                                                          |
|                            |                                                                          |
|                            |                                                                          |

 No Office 2013 e 2016: clique com o botão direito sobre a imagem; escolha a opção Formatar Imagem, Propriedades de Layout, Texto Alt. Digite o texto na caixa "Descrição".

| Formatar Imagem              | • |  |  |  |  |
|------------------------------|---|--|--|--|--|
| $\langle \rangle$ $( \Box )$ |   |  |  |  |  |
| CAIXA DE TEXTO               |   |  |  |  |  |
| ▲ TEXTO ALT                  |   |  |  |  |  |
| <u>T</u> ítulo 🛈             |   |  |  |  |  |
|                              |   |  |  |  |  |
| <u>D</u> escrição            |   |  |  |  |  |
|                              |   |  |  |  |  |
|                              |   |  |  |  |  |
|                              |   |  |  |  |  |
|                              |   |  |  |  |  |
|                              |   |  |  |  |  |
|                              |   |  |  |  |  |

### **Como descrever as imagens?**

**c.A descrição no contexto**: É quando a descrição da imagem já está no próprio texto do documento, conforme o exemplo a seguir:

A pintura ao lado mostra George Washington e sua expedição cruzando o rio Delaware. Nesta pintura, o artista Emanuel Leutze utilizou luz, cor, forma, perspectiva, proporção e movimento para criar a composição da obra.

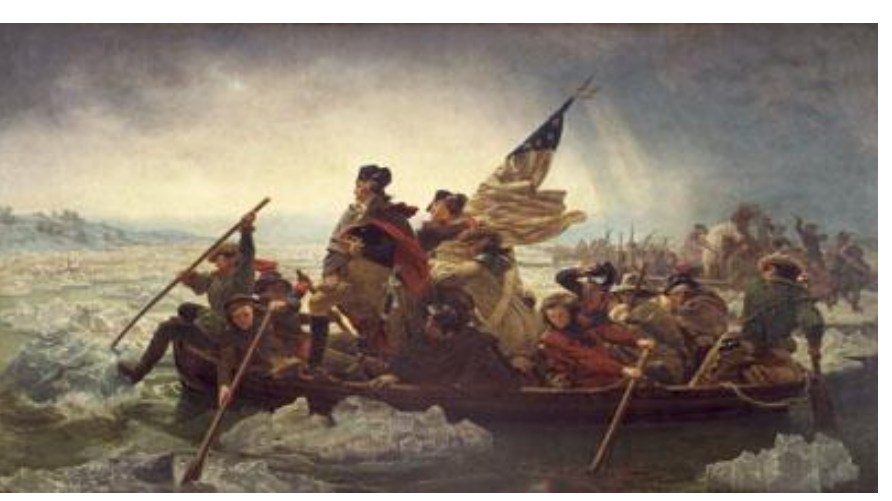

Fonte: WebAim

### **Como descrever as imagens?**

•Existem casos de imagens complexas (gráficos, mapas, organogramas), que irão exigir uma descrição mais detalhada, no próprio contexto, já que a caixa de texto alternativo é utilizada para descrições sucintas. Essa descrição estará beneficiando não apenas pessoas que utilizam leitor de tela, mas também aquelas que têm dificuldade em compreender dados em gráficos, diagramas complexos, etc., e pessoas com daltonismo ou baixa visão, que poderão ter dificuldade em perceber a diferença entre as cores em um gráfico. Veja o exemplo a seguir:

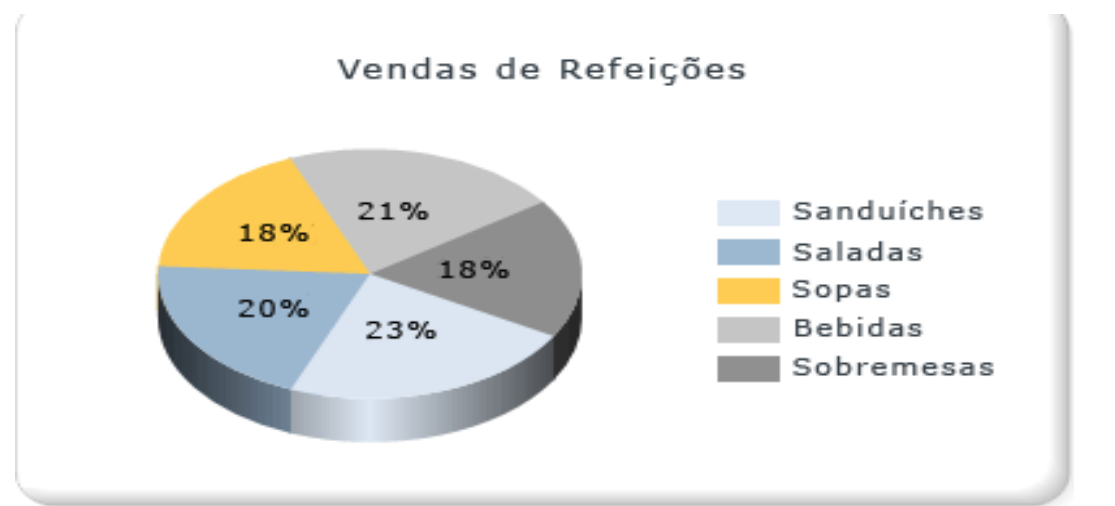

O gráfico acima demonstra que 23% das vendas de refeições foram de sanduíches, 20% de saladas, 18% de sopas, 21% de bebidas e 18% foram de sobremesas.

Repare que a descrição textual está logo após o gráfico, acessível a todos. Na caixa de texto alternativo, foi colocado apenas o título do gráfico.

### 3. Utilize atalho para iniciar nova página

Quando desejar iniciar uma nova página, pressione Ctrl+ Enter, ao invés de teclar Enter inúmeras vezes.

### Por que é importante utilizar o Ctrl + Enter?

Para que o usuário com leitor de tela não precise passar por todas as linhas em branco (que são lidas pelo leitor de tela como "em branco") e possa ir direto ao conteúdo da próxima página.

### 4. Não divida o documento em colunas

Evite, sempre que possível, dividir seu documento em colunas.

# Por que é importante não utilizar divisão em colunas?

Na navegação utilizando as setas, o leitor de tela passa apenas pela primeira coluna de cada página.

### 5. Não utilize caixas de texto

No Word, não insira caixas de texto. Em vez disso, digite normalmente o texto e depois coloque uma borda ao seu redor. O efeito visual será o mesmo.

### Por que é importante não utilizar caixas de texto?

Os leitores de tela ignoram caixas de texto, ou seja, um usuário utilizando leitor de tela não tem acesso ao conteúdo inserido desta forma.

### 6. Descreva os links

Em vez de disponibilizar a URL, descreva adequadamente os links, ou seja, insira a URL no texto que descreve o link.

### Por quê?

Para uma pessoa que utiliza leitor de tela, a leitura de uma URL é demorada e confusa. Além disso, ela pode ter dificuldade de compreender qual a finalidade do link. Se o próprio texto for o link, fica fácil para a pessoa cega saber qual sua finalidade.

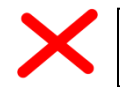

Dicas de como descrever imagens: http://cta.ifrs.edu.br/noticias/visualizar/113

Ao passar somente pelo link, o leitor de tela iria ler: **"http://cta.ifrs.edu.br/noticias/visualizar/113 link"** 

O usuário saberia que se trata de um link, mas a leitura seria demorada e cansativa e ele não saberia qual o propósito desse link.

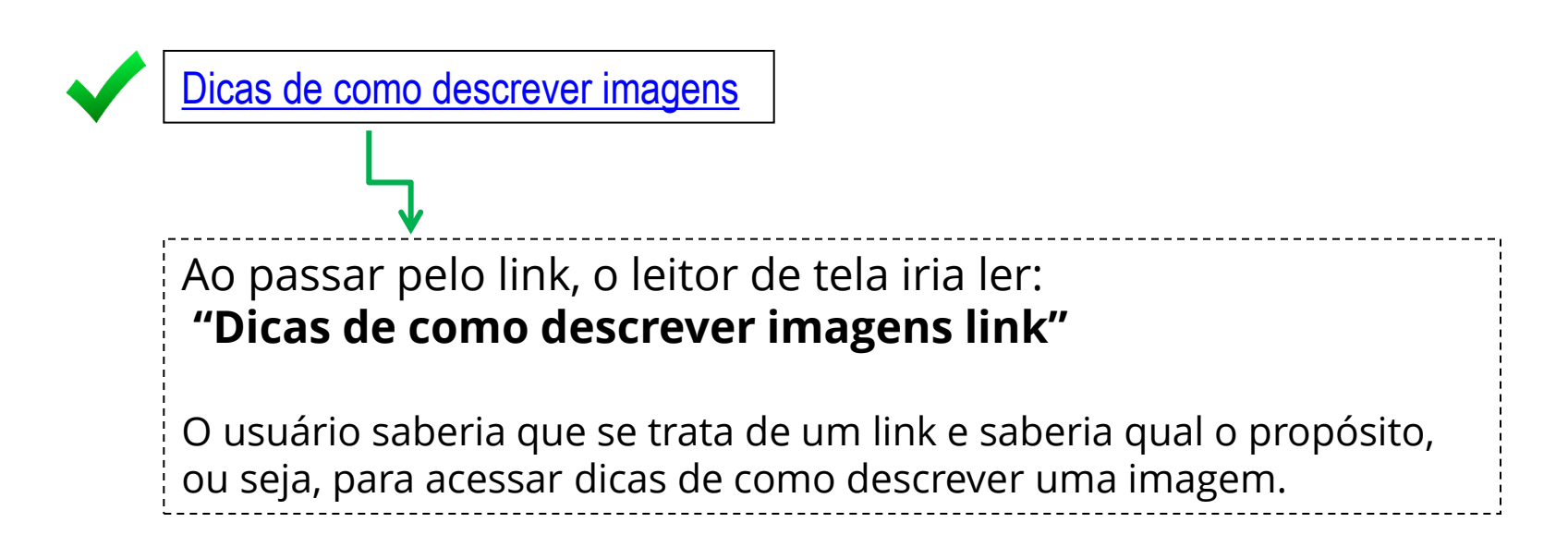

Para inserir um hiperlink em um texto:

- 1. Selecione o texto que você deseja transformar em link;
- Vá em inserir > hiperlink ou clique com o botão direito em cima do texto e escolha a opção hiperlink
- 3. Cole a URL do link na caixa de endereço e dê OK.

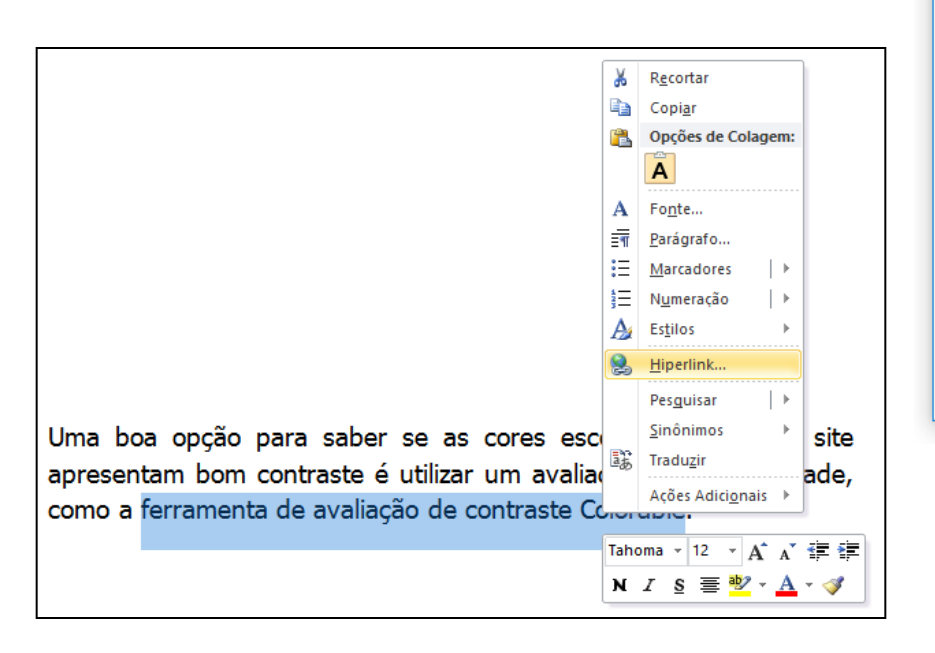

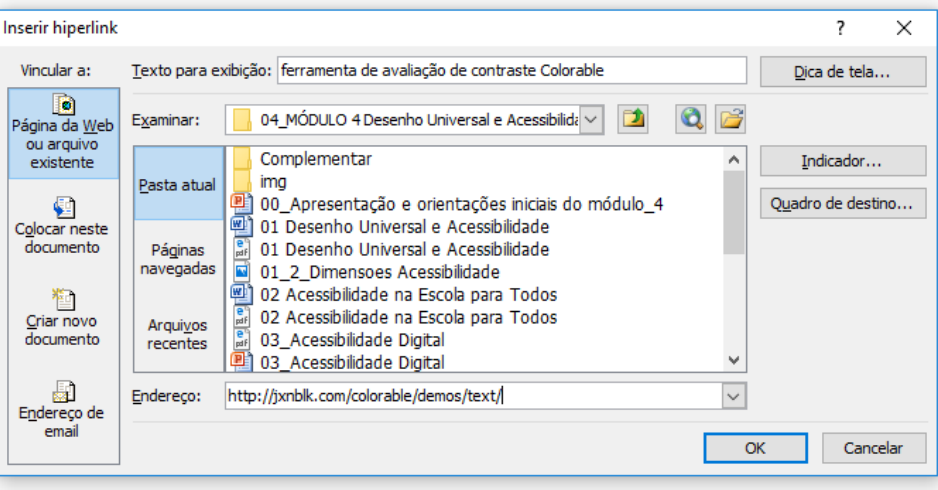

Uma boa opção para saber se as cores escolhidas para um site apresentam bom contraste é utilizar um avaliador de acessibilidade, como a <u>ferramenta de avaliação de contraste Colorable</u>.

### 7. Disponibilize sumário com hiperlinks

Quando o seu documento for longo ou possuir vários títulos, disponibilize um sumário com hiperlinks para as diversas seções do documento.

### Por que é importante utilizar sumário com hiperlinks?

Para facilitar a navegação pelo teclado, tanto para pessoas com deficiência física ou mobilidade reduzida quanto para usuários de leitor de tela. Além disso, poder saltar para a seção desejada, sem ter que procurá-la por todo o documento é útil para todas as pessoas.

Exemplo de sumário com links para as seções de um documento:

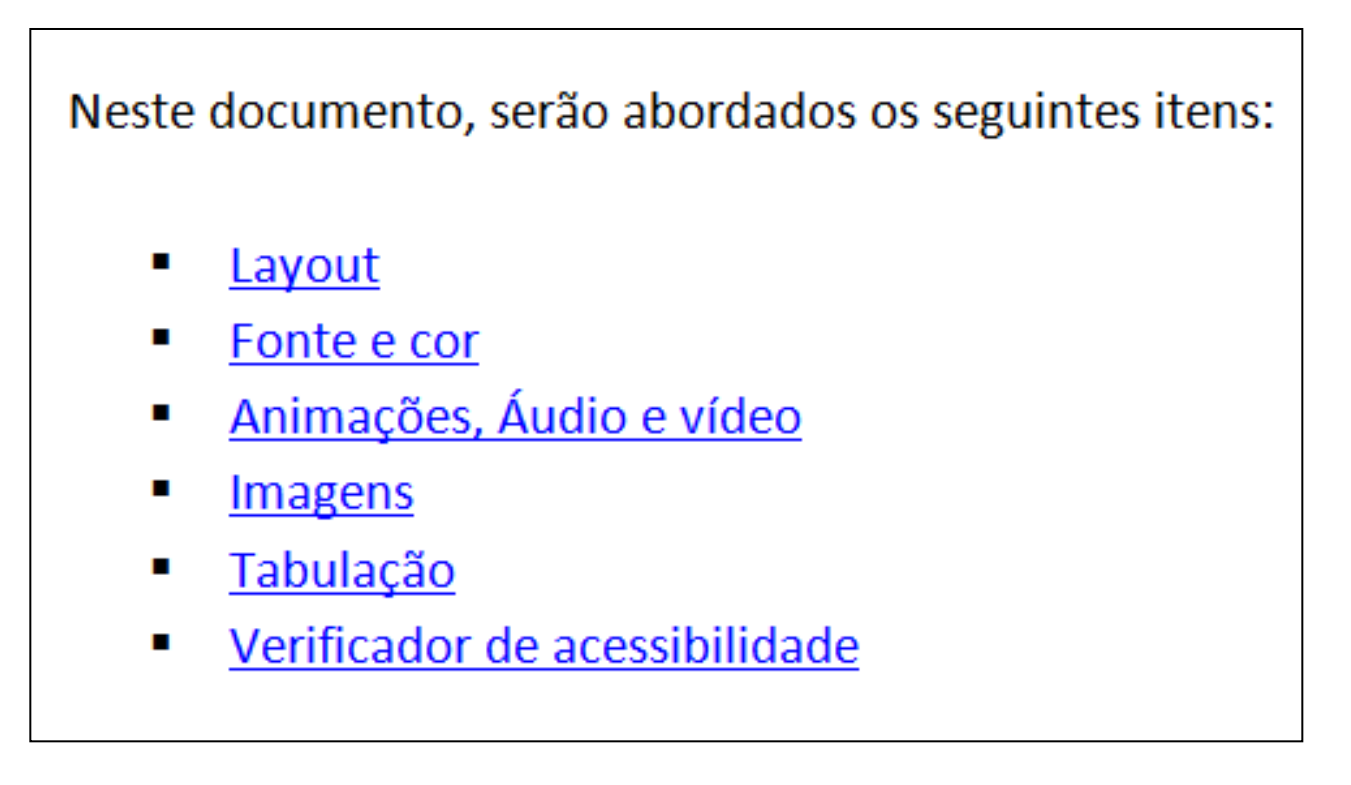

### 8. Não utilize células mescladas em tabelas

Quando inserir uma tabela, não utilize células mescladas. Além disso, utilize tabelas apenas para dados tabulares e não para modificar o layout, dividir o documento em colunas, etc.

# Por que é importante não utilizar células mescladas?

Os leitores de tela realizam a leitura de forma linear, sem agrupar linhas ou colunas.

### 9. Utilize fontes sem serifa

Prefira utilizar fontes sem serifa (*sans-serif*), como Arial e Verdana.

### Por que é importante utilizar fontes sem serifa?

Fontes serifadas dão a impressão de estarem unidas devido aos prolongamentos no fim das hastes das letras, podendo confundir usuários com baixa visão. Além disso, fontes muito "enfeitadas", dificultam a leitura de pessoas com dificuldades de aprendizagem.

Exemplo de fontes sem serifa (mais limpas):

- Arial
- Calibri
- Trebuchet
- Verdana
- Tahoma

Exemplos de fontes serifadas (com prolongamento):

- Book Antiqua
- Cambria
- Courier New
- Times New Roman

- DICA: para que seu texto fique mais claro e fácil de visualizar, evite:
  - Utilizar texto todo em maiúsculo;
  - Texto em itálico;
  - Fonte de letra cursiva (Lucída Handwrítíng, Monotype Corsiva)

### 10.Utilize uma boa relação de contraste

Procure criar um documento que tenha uma boa relação de contraste entre plano de fundo e fonte.

# Por que é importante uma boa relação de contraste?

A percepção de pessoas com baixa visão pode ser bastante prejudicada por um contraste ruim.

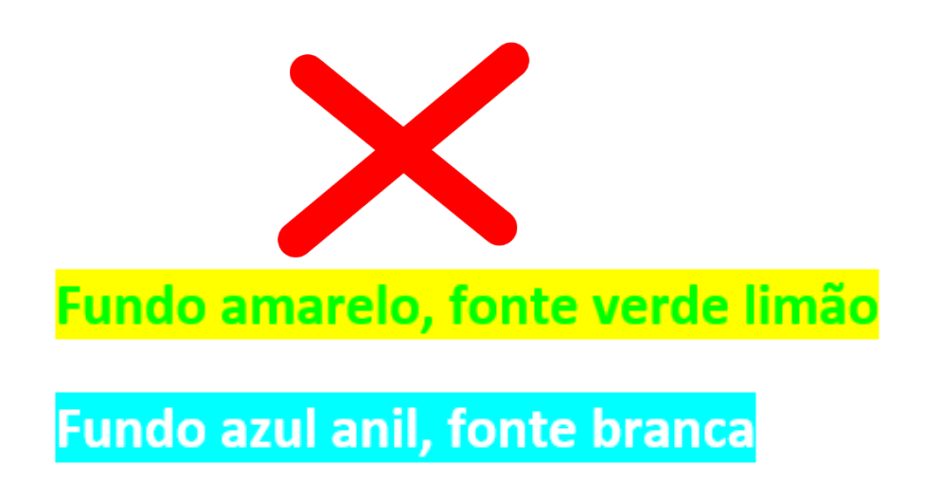

Fundo vermelho, fonte lilás

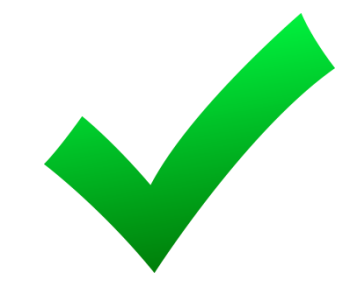

Fundo branco, fonte preta

Fundo cinza claro, fonte preta

Fundo verde claro, fonte preta

Fundo preto, fonte branca

Fundo preto, fonte amarela

Este é um exemplo de utilização de cores que apresentam uma boa relação de contraste, facilitando a leitura. Este é um exemplo de utilização de cores que apresentam uma relação de contraste ruim, dificultando a leitura.

Este é um exemplo de utilização de imagem de fundo em um slide, dificultando a leitura do texto.

Este é um exemplo de utilização de textura em um slide, dificultando a leitura do

texto.

### 11. Não utilize apenas cor para passar informação

A cor e outras características visuais não devem ser o único meio para transmitir uma informação.

### Por quê?

Pessoas cegas não enxergarão as cores e o leitor de tela não tem como passar essa informação.

12. Evite disponibilizar informações importantes no cabeçalho e rodapé

Por quê?

O leitor de tela não acessa, por padrão, informações que estão no cabeçalho e rodapé.

Os arquivos em vermelho não são leituras obrigatórias:

- Softwares Educativos
- Conhecendo o HotPotatoes
- Artigo: utilizando o HotPotatoes no Ensino Fundamental
- Softwares aplicados à educação
- Objetos de Aprendizagem

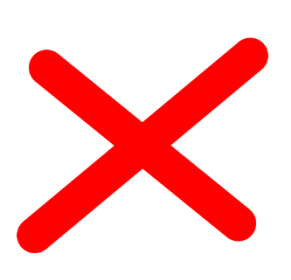

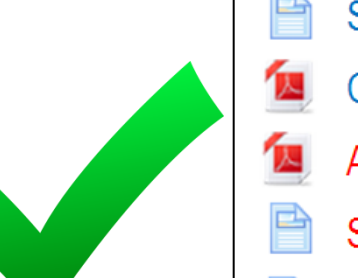

- Softwares Educativos
- Conhecendo o HotPotatoes
- Artigo: utilizando o HotPotatoes no Ensino Fundamental (leitura não obrigatória)
- Softwares aplicados à educação (leitura não obrigatória)
- Objetos de Aprendizagem

- Ferramenta Accessibility Checker: novidade a partir do Microsoft Office 2010. Permite realizar uma avaliação de acessibilidade no documento. Ele irá apontar possíveis problemas de acessibilidade, como falta de níveis de título, falta de descrição nas imagens, entre outros.
- O caminho para acessar o Accessibility Checker, em qualquer um dos programas do Office é:

Arquivo > Informações > Verificando Problemas > Verificar Acessibilidade

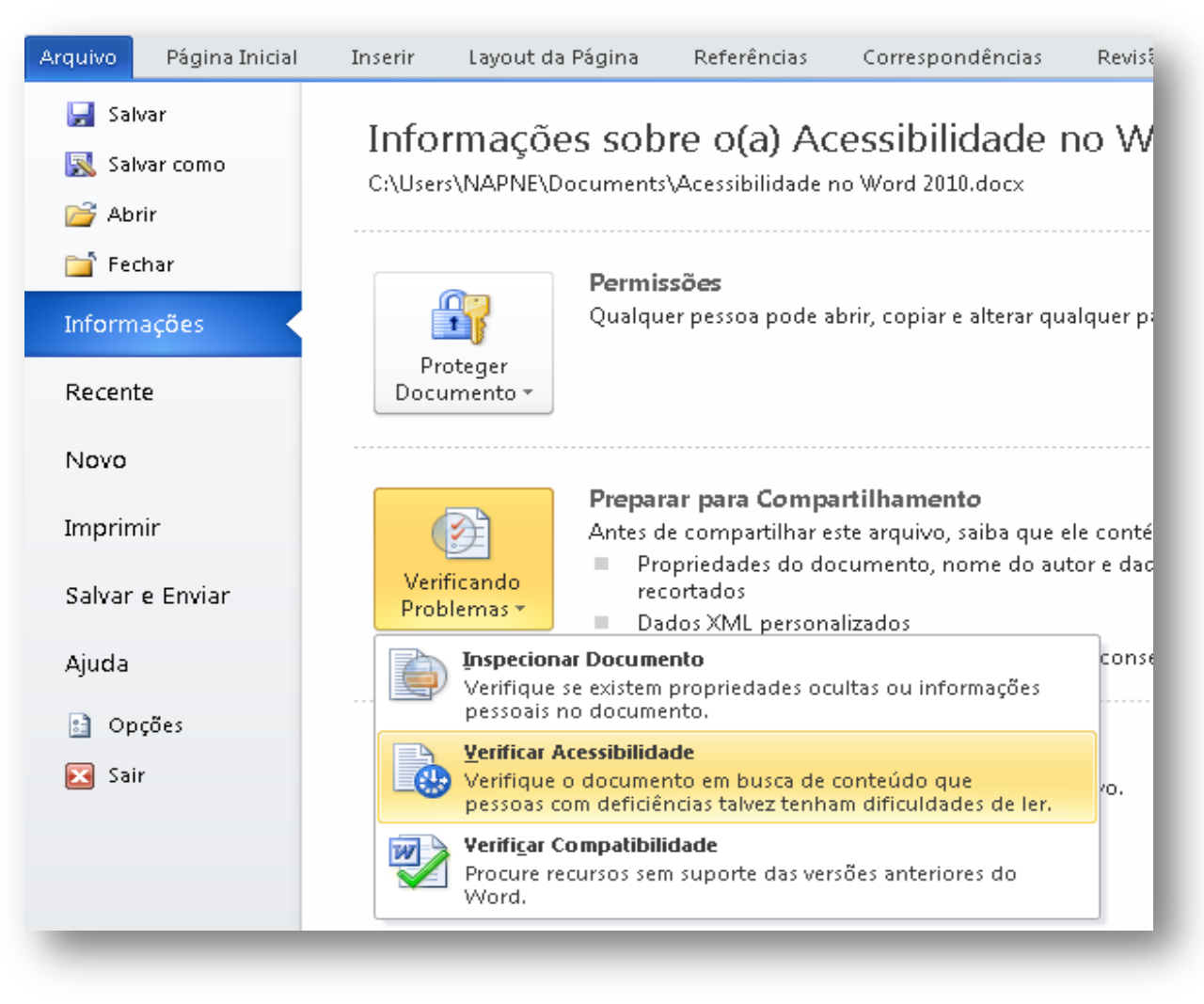

No exemplo ao lado, o verificador encontrou dois problemas: duas imagens com texto alternativo ausente. No quadro "informações adicionais", há uma explicação sobre a importância de corrigir este problema e informações de como fazê-lo.

| kesultados da Inspeçao                                                                                                    |         |
|----------------------------------------------------------------------------------------------------|---------|
| 📍 Erros                                                                                                    |         |
| 🖂 Texto Alt. Ausente                                                                                                    |         |
| Imagem 2                                                                                                    |         |
| Imagem 1                                                                                                    |         |
|                                                                                                    |         |
|                                                                                                    |         |
|                                                                                                    |         |
|                                                                                                    |         |
|                                                                                                    |         |
|                                                                                                    |         |
|                                                                                                    |         |
|                                                                                                    |         |
|                                                                                                    |         |
|                                                                                                    |         |
|                                                                                                    |         |
|                                                                                                    |         |
|                                                                                                    |         |
|                                                                                                    |         |
| informações & dicionais                                                                                                    | ~       |
| ínfor mações Adicionais                                                                                                    | *       |
| ínformações Adicionais<br>Por que Corrigir:                                                                                                    | *       |
| informações Adicionais<br>Por que Corrigir:<br>O texto alternativo ajuda os<br>leitores a entender as                                                                                                    | ~       |
| informações Adicionais<br>Por que Corrigir:<br>O texto alternativo ajuda os<br>leitores a entender as<br>informações anresentadas em                                                                                                    | *       |
| informações Adicionais<br>Por que Corrigir:<br>O texto alternativo ajuda os<br>leitores a entender as<br>informações apresentadas em<br>imagens e outros objetos.                                                                                     |         |
| <b>Informações Adicionais</b><br><b>Por que Corrigir:</b><br>O texto alternativo ajuda os<br>leitores a entender as<br>informações apresentadas em<br>imagens e outros objetos.                                                                       | ×       |
| Informações Adicionais<br>Por que Corrigir:<br>O texto alternativo ajuda os<br>leitores a entender as<br>informações apresentadas em<br>imagens e outros objetos.<br>Como Corrigir:                                                                   | × 4 E   |
| Informações Adicionais<br>Por que Corrigir:<br>O texto alternativo ajuda os<br>leitores a entender as<br>informações apresentadas em<br>imagens e outros objetos.<br>Como Corrigir:<br>Para adicionar texto<br>alternativo a uma imagem ou            | × * III |
| Informações Adicionais<br>Por que Corrigir:<br>O texto alternativo ajuda os<br>leitores a entender as<br>informações apresentadas em<br>imagens e outros objetos.<br>Como Corrigir:<br>Para adicionar texto<br>alternativo a uma imagem ou<br>objeto: | × 4 E   |

Essas mesmas dicas servem para quando formos inserir páginas no Moodle.

Conteúdo da página\*

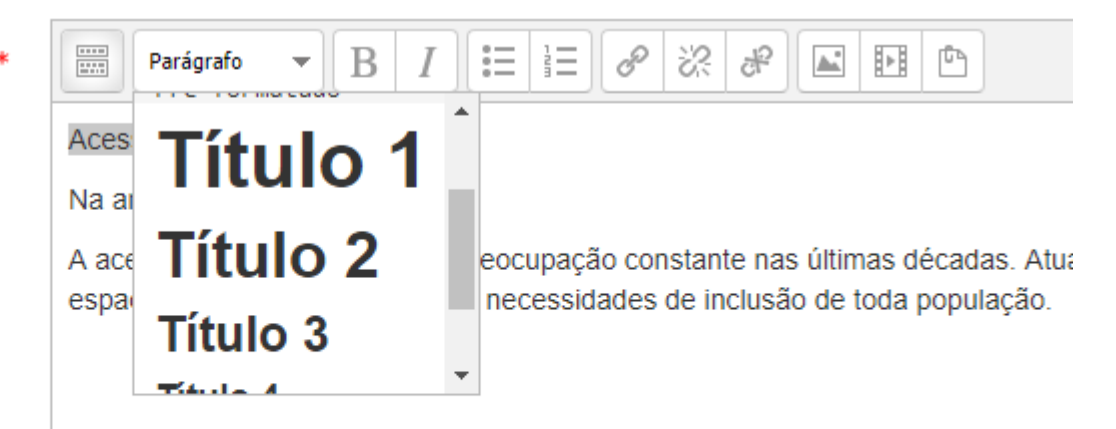

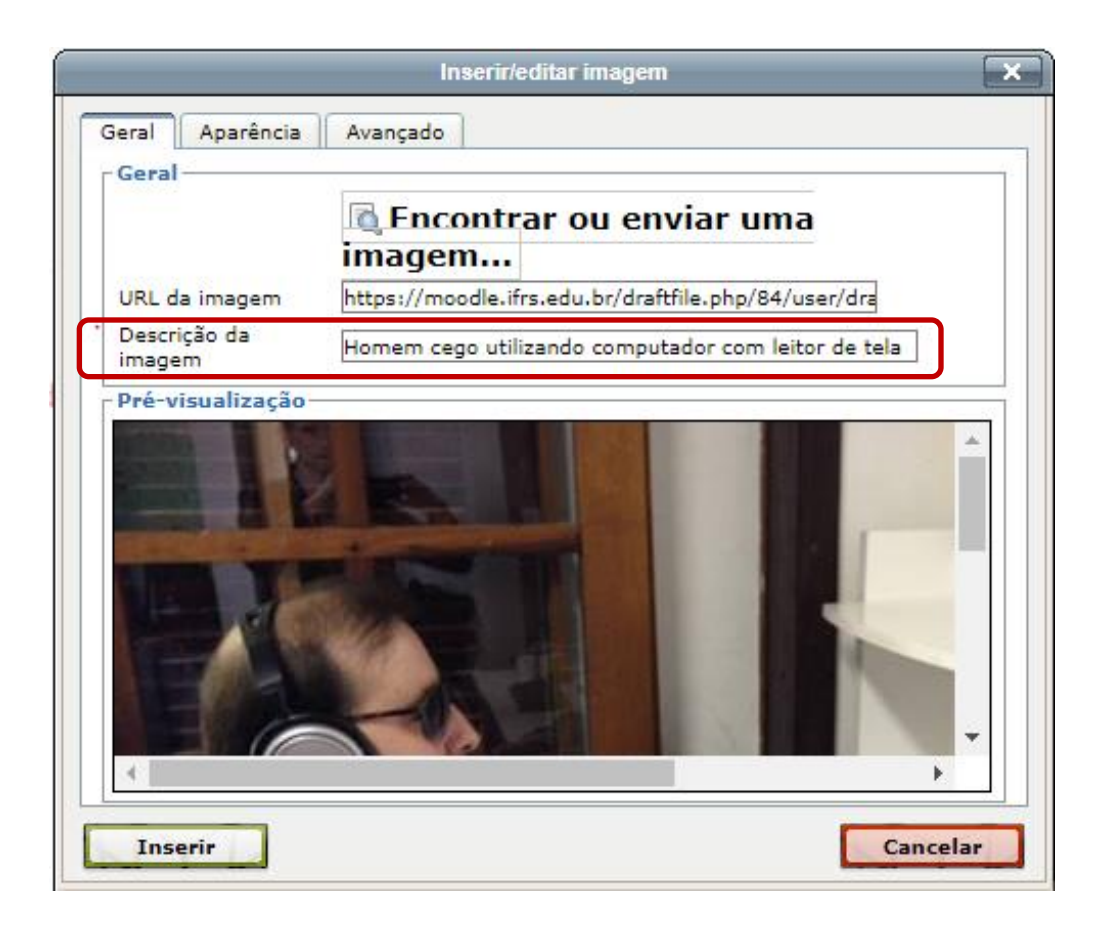

Conteúdo da página\*

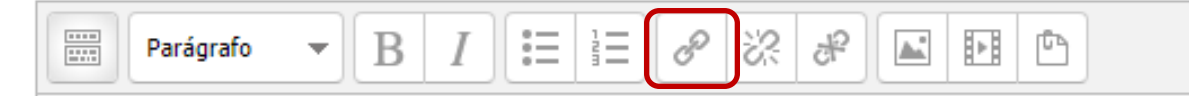

Acessibilidade

A acessibilidade tem sido uma preocupação constante nas últimas décadas. Atua espaço urbano e dos edifícios às necessidades de inclusão de toda população.

Manual de Acessibilidade

| Inserir/editar link                                           |                                                                                                    |
|---------------------------------------------------------------|----------------------------------------------------------------------------------------------------|
| Geral Popup Eventos Avançado                                  |                                                                                                    |
| - Propriedades gerais                                         |                                                                                                    |
| URL do link http://cta.ifrs.edu.br/publicacoes/visualizar/137 |                                                                                                    |
| Alvo Abrir nesta janela/frame 🔻                               |                                                                                                    |
| Título                                                        |                                                                                                    |
| Classe N/A 🔻                                                  |                                                                                                    |
|                                                               |                                                                                                    |
|                                                               |                                                                                                    |
|                                                               |                                                                                                    |
|                                                               |                                                                                                    |
|                                                               |                                                                                                    |
|                                                               |                                                                                                    |
|                                                               |                                                                                                    |
|                                                               |                                                                                                    |
|                                                               |                                                                                                    |
|                                                               |                                                                                                    |
| Inserir                                                       | Cancelar                                                                                                    |
|                                                               |                                                                                                    |
|                                                               | Parágrafo $\blacksquare$ $I$ $\blacksquare$ $\blacksquare$ |
|                                                               | Acessibilidade                                                                                                    |
|                                                               | A acessibilidade tem sido uma preocupação constante nas últimas décadas                                                                                                    |
|                                                               | espaço urbano e dos edifícios às necessidades de inclusão de toda populaç                                                                                                    |
|                                                               |                                                                                                    |
|                                                               | Manual de Acessibilidade                                                                                                    |